# 2023年度稳岗返还(单位网厅)

操作手册

一、稳岗申请方式

(一) 单位网厅登录

1. 单位网厅登录地址

(1) 输入网址进入河南省社会保障网上服务平台, 网址地址: https:// siwsfw.hrss.henan.gov.cn

(2) 选择单位办事通道进入

# ③ 河南省社会保障网上服务平台

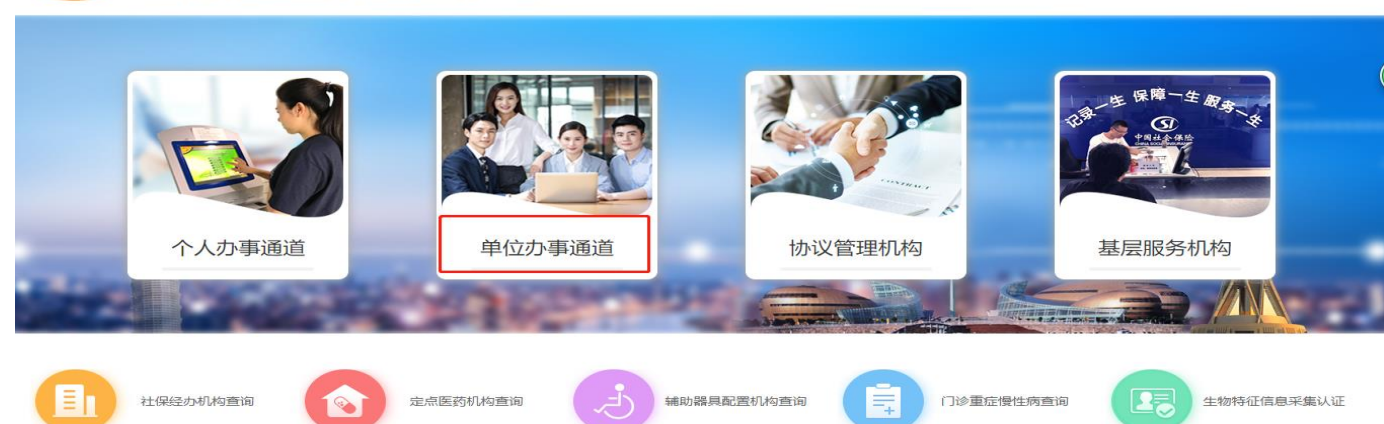

### 2. 单位网厅登录方式:

(1) 有 UK、登录时请插入 UK, 使用数字证书登录

| (3) 河南省社会保障网 | 上服务平台                               |         |
|--------------|-------------------------------------|---------|
|              | 亚书登录 证书: 请洗探数字证书 ▼                  | 相关驱动下载▼ |
|              | 密码:<br>请输入数字证书密码<br>登录              |         |
|              | 免数字证书登陆     马上注册?       建议使用以下浏览器版本 |         |
|              | 河南省社会保障局 @2018                      |         |

#### (2) 无 UK、点击免数字证书登录

# 🔇 河南省社会保障网上服务平台

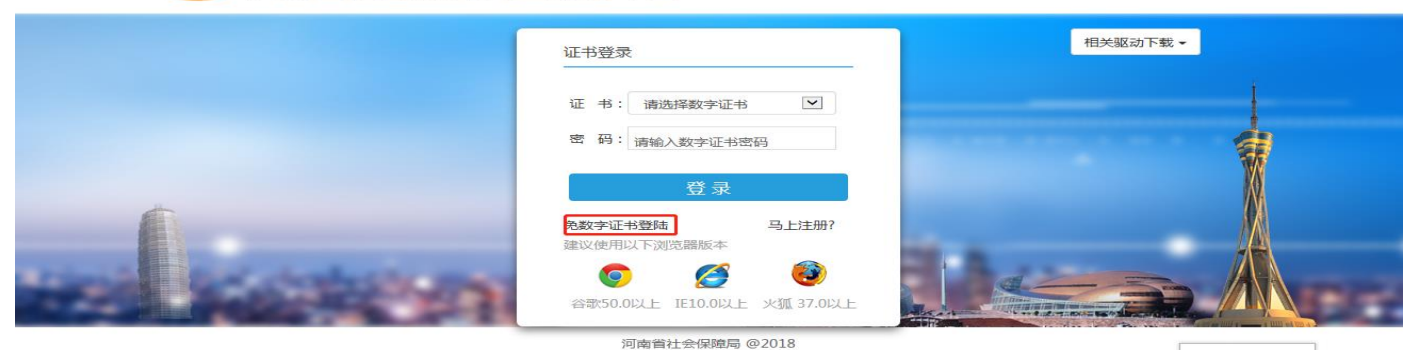

#### 输入账号 (统一社会信用代码) 和验证码:

#### ○ 河南省社会保障网上服务平台

|                | 免数字证书登陆                                                              | 相关驱动下载 - |
|----------------|----------------------------------------------------------------------|----------|
|                | 9年 号: 1時46人単位246(四月11-053<br>9612553: Amth-18919693637553 タムアD       |          |
| <b>(</b>       | 登录<br>数字证书登陆 马上注册?                                                   |          |
| and succession | RELX(1927H)スF2015GasR07-4<br>(の) (の) (の) (の) (の) (の) (の) (の) (の) (の) |          |
|                | 河南省社会保障局 @2018                                                       |          |

#### 3. 免数字证书登录申请流程:

(1) 注意事项

- 未注册过单位网厅的单位才可在个人网厅进行单位社会统一信用代码维护,已注册过单位网厅的不支持。
- 维护次数有限制。没有注册单位网厅的前提下,最多可以维护三次,每天最多两次。
- 维护时的经办人手机号请确保正确且正常使用,在进行免数字证书登录管理员注册时需要用来接收验证码。
- 如果办理的有 UK, 可使用数字证书登录单位网厅办理业务。

(2) 业务流程图

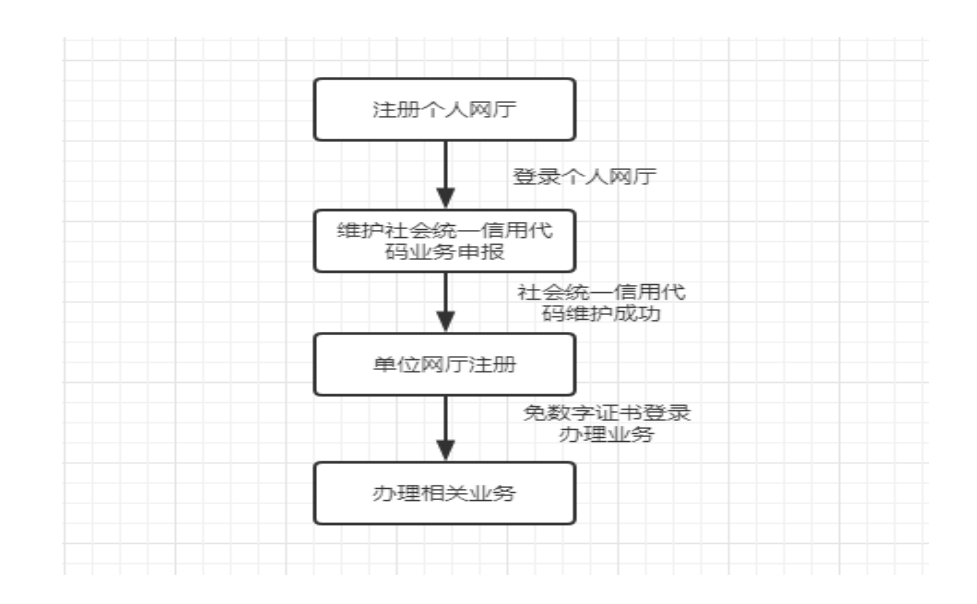

4. 免数字证书注册流程

(1) 个人网厅注册和登录

输入网址进入河南省社会保障网上服务平台,网址地址: https://ggfw.hnylbx.com 选择个人办事通道进入

#### ③ 河南省社会保障网上服务平台

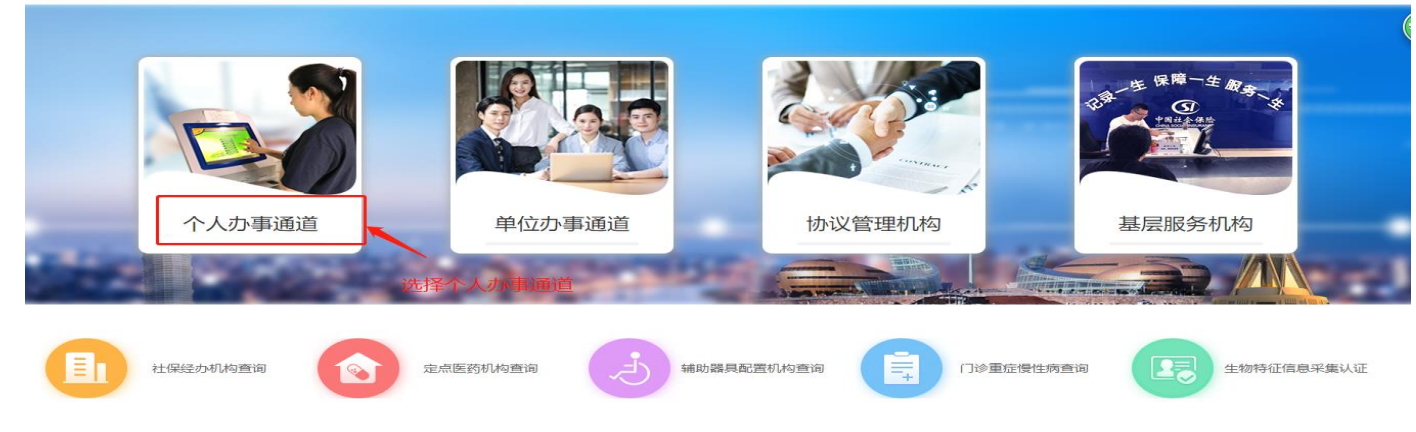

# 第一次登录时需要使用身份证号注册网上服务大厅

#### (3) 河南省社会保障网上服务平台

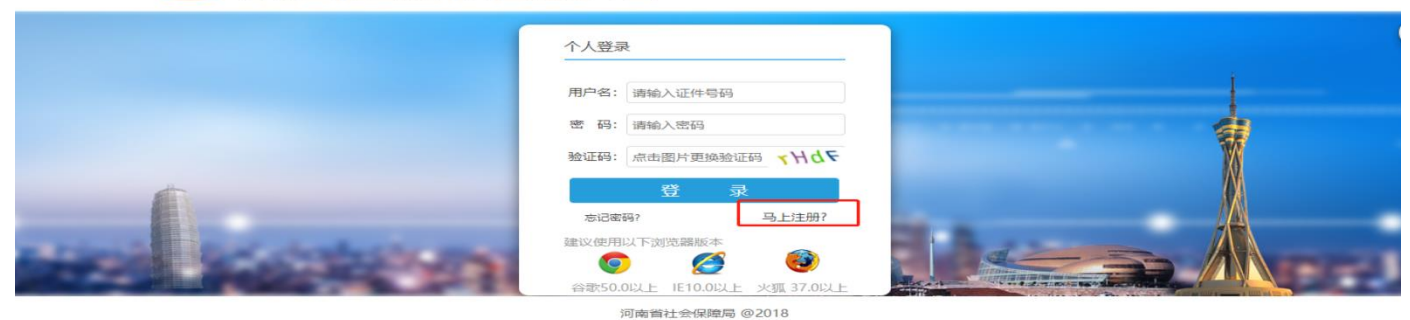

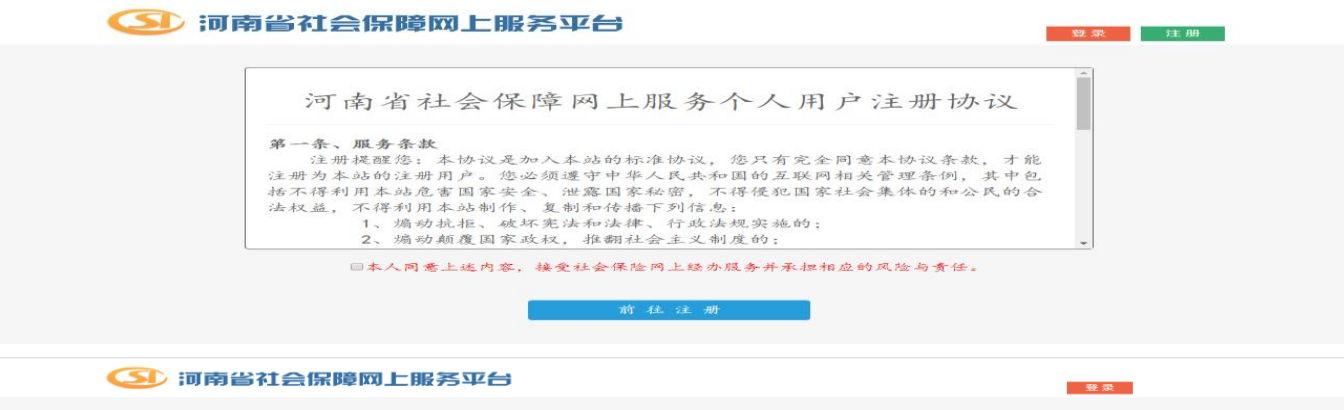

| 12101WI_18895-1-2 |             |                                               |  |
|-------------------|-------------|-----------------------------------------------|--|
| * 注册人姓名:          |             | 请填写注册人姓名。                                     |  |
| * 证件类型:           | 居民海份证 🔹 🔗   | 请选择证件类型。                                      |  |
| * 证件号码:           |             | 请输入18位有效证件号码。                                 |  |
| * 手机号码:           |             | 手机号码为必畅项,且手机号码应为<br>11位数字。                    |  |
| * 國开纲金江正码:        | 点击图片更换验证码 🔒 | 3895                                          |  |
| * 手机验证码:          | 发送验证码       | 请输入您接收到的验证码。                                  |  |
| * 设置密码:           | 6           | 请设置新的密码,推荐输入8位到15<br>位的密码,至少包含数字、字母和特         |  |
| * 重复密码:           | 6           | 殊字符中的两项。<br>请再次输入新密码,进行密码确认;<br>请确保两次输入的密码一致。 |  |
|                   | 注册账号        |                                               |  |

注册完成之后使用身份证号即可登陆网上服务大厅

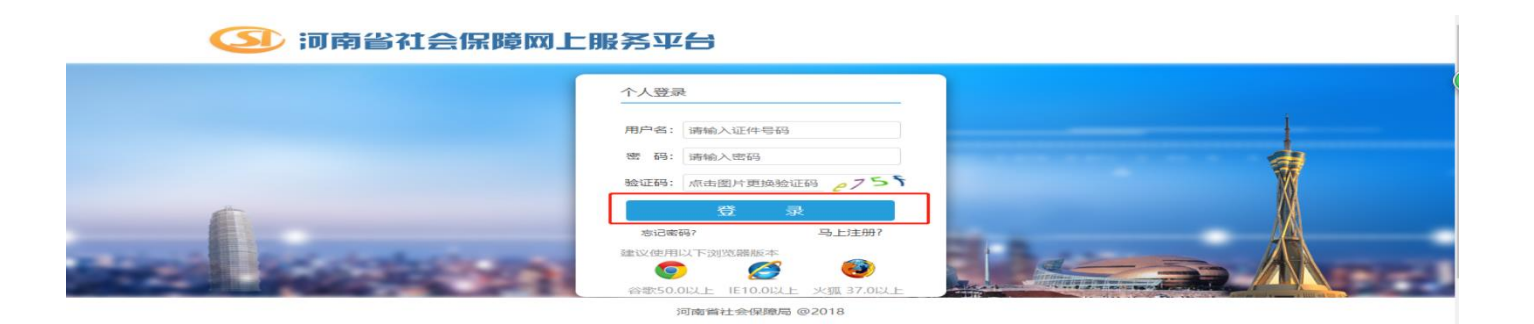

(2)维护单位统一社会信用代码登录个人网厅成功后首页选择业务申报菜单

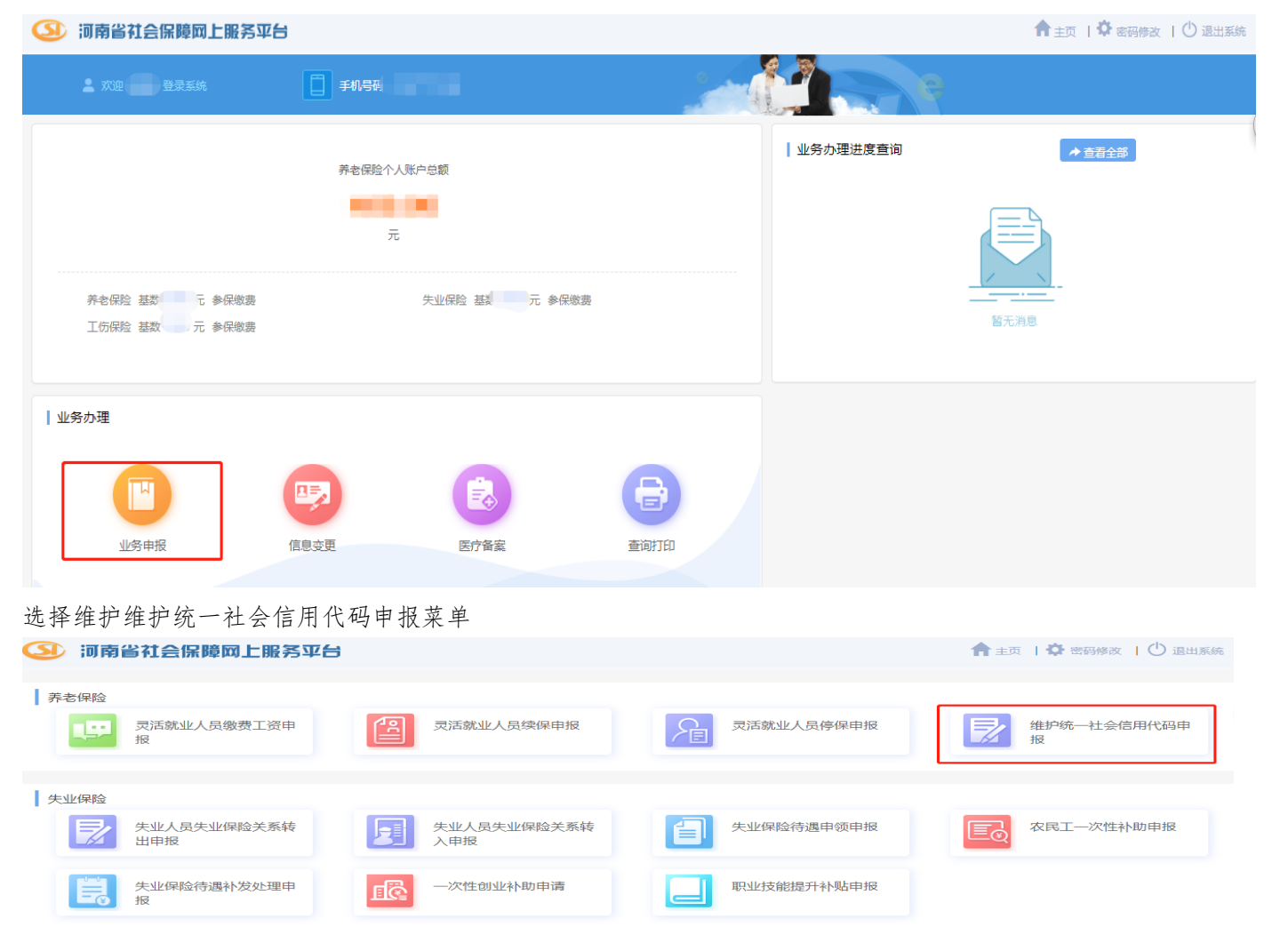

点击进入业务填写界面,请先核实单位信息。原社会统一信用代码显示的为社保系统的信息,如果错误,请在新统一社会信用代码输入框中录入正确的。

#### 若原社会统一信用代码显示的为空,则说明社保系统中未进行维护过统一社会信用代码,也在新统一社会信用代码输入框中录入正确的进行维护即可。

| 自社会床障网上服务半口                     |                      |                                   | n 主页   🌣                 | 密码修改   ( |
|---------------------------------|----------------------|-----------------------------------|--------------------------|----------|
| 单位统一社会信用代码应急                    | x维护                  |                                   |                          |          |
| 基本信息<br>姓名:<br>出生日期: 1991-04-01 | 性别: 男<br>民族: 汉族      | 证件类型: 居民身份证<br>参加工作日期: 2016-07-19 | 证件号码: 410<br>社会保障号码: 41( |          |
| 申报信息 (注:该功能用于单位线                | 充一社会信用代码应急维护,请谨慎<br> | 操作,如未与单位沟通私自维护,您需承担               | 相应责任!)                   |          |
| 新统一社会                           | 信用代码       * 法人手机号   | * 单位授权经                           | ★ 单位授权经                  | *        |
| 信用代码                            |                      | 办人姓名                              | 办人手机号                    |          |

数据填写完成核实无误后,请点击【确定】按钮进行业务数据保存。

| 单位统一社<br>基本信息<br><sub>姓名:</sub><br><sub>出生日期:</sub>      | 土会信用代码应急                                        | 消息提示<br>单位统一社会信                                            | 用代码应急维护申                               | 段保存成功!                                       | 确定         | 牛号码: 4<br>R障号码:41 | ,   | 9 |
|----------------------------------------------------------|-------------------------------------------------|------------------------------------------------------------|----------------------------------------|----------------------------------------------|------------|-------------------|-----|---|
| 申报信息 ()                                                  | 主: 该功能用于单位统-                                    | -社会信用代码应急                                                  | 维护,请谨慎操作,                              | 如未与单位沟通私自维                                   | 註护,您需承担相应责 | 任! )              |     |   |
|                                                          |                                                 |                                                            |                                        |                                              |            |                   |     |   |
| 单位编号                                                     | 4                                               | 原统一社会信用代码                                                  |                                        | 单位名称                                         |            |                   |     |   |
| 单位编号<br>新统一社会<br>信用代码                                    | 4 XN00L                                         | 原统—社会<br>信用代码<br>* 法人手机号 16                                |                                        | 单位名称 (1) (1) (1) (1) (1) (1) (1) (1) (1) (1) | ; *        | 单位授权经<br>办人手机号    | 166 | ; |
| 单位编号<br>新统一社会<br>信用代码<br>说明:<br>> 1、新统一社会们<br>> 2、单位授权经网 | 4<br>XN00L<br>信用代码每天仅允许修改2次,4<br>办人手机号以及单位授权经办人 | 原统 社会<br>信用代码<br>* 法人手机号 16<br>每个单位最多允许修政3%<br>姓名用于单位网上服务平 | 4<br>( )2<br>(、清确认录入无误!<br>(公注册,请认真维护! | 单位名称 ( ) ( ) ( ) ( ) ( ) ( ) ( ) ( ) ( ) (   | *          | 单位授权经办人手机号        | 16¢ |   |

保存成功之后,点击【采集电子材料】按钮,上传所需要的电子材料。

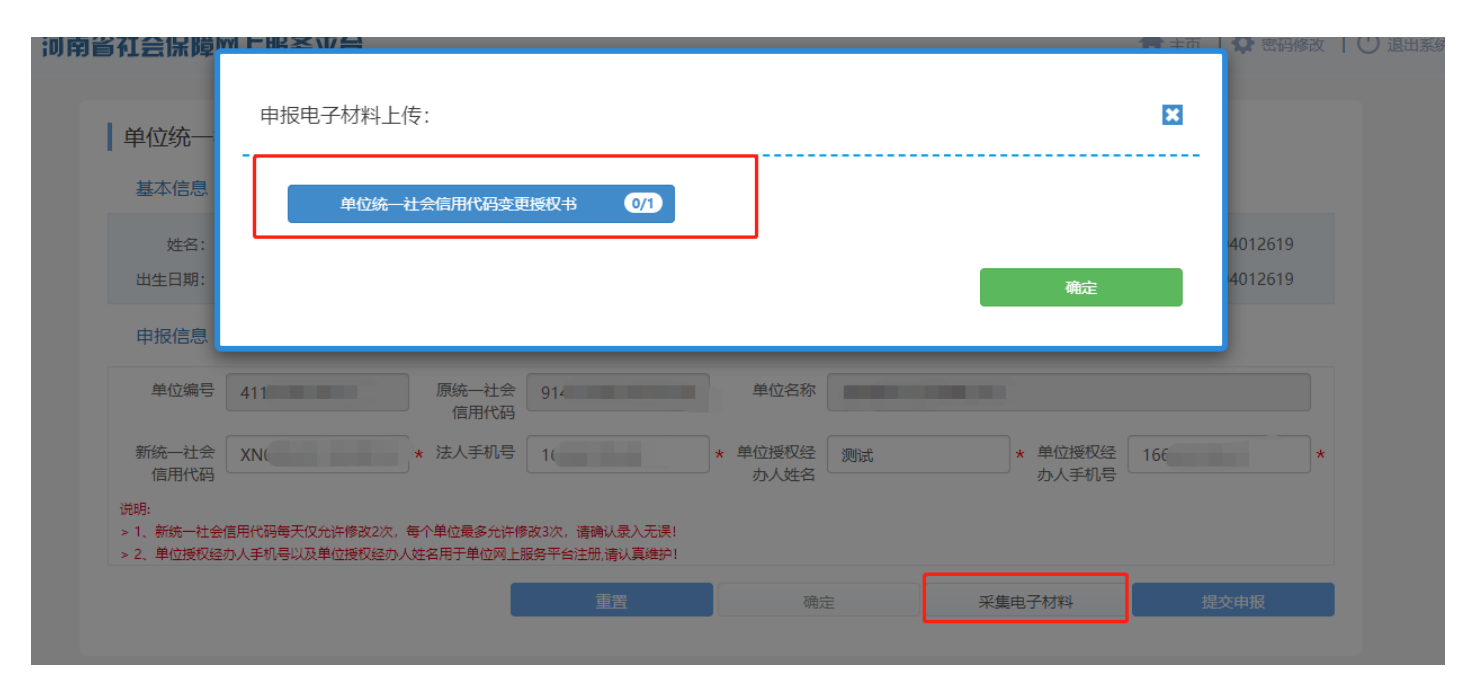

电子材料上传成功之后,点击【提交申报】按钮,进行业务申报提交。该业务为及时办结业务,提交成功之后即可在首页查看到办理成功的结果。此时即 表示单位的统一社会信用代码已经维护成功,请使用维护的信息进入单位网厅进行注册。

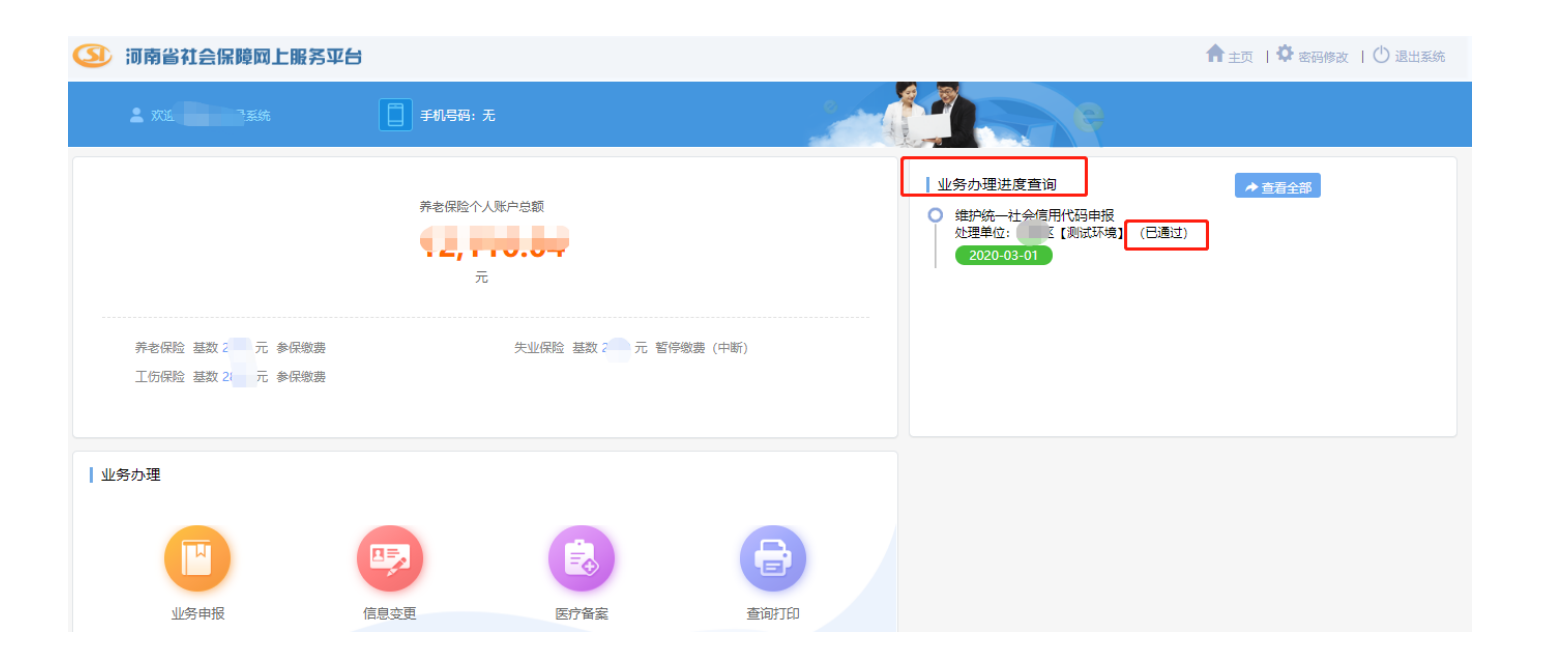

(3) 单位网厅的注册和免数字证书登录

输入网址进入河南省社会保障网上服务平台,网址地址: https://ggfw.hnylbx.com 选择单位办事通道进入

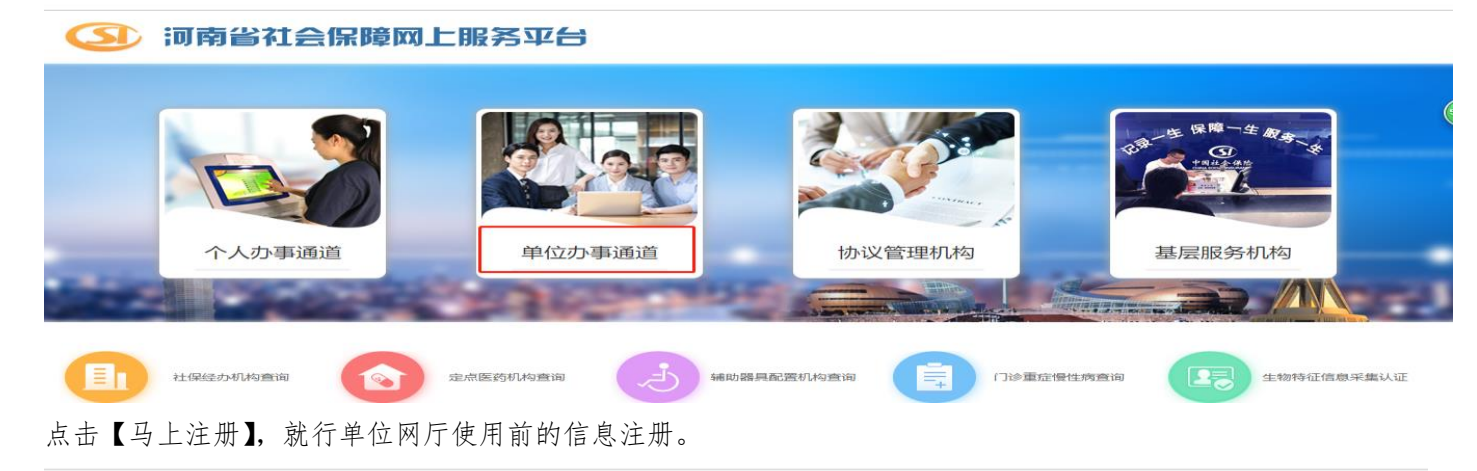

### ③ 河南省社会保障网上服务平台

|                                                                                                    | 证书 <del>登录</del>            | 相关驱动下载▼                                                                                                    |
|----------------------------------------------------------------------------------------------------|-----------------------------|----------------------------------------------------------------------------------------------------|
|                                                                                                    |                             |                                                                                                    |
|                                                                                                    | 登录                          | No. In the second second second second second second second second second second second second second second se |
|                                                                                                    | 免数字证书登時<br>建议使用以下浏览器版本      |                                                                                                    |
| A STATE OF THE OWNER OF THE OWNER OF THE OWNER OF THE OWNER OF THE OWNER OF THE OWNER OF THE OWNER OF THE OWNER | 谷歌50.0以上 IE10.0以上 火狐 37.0以上 |                                                                                                    |

进入注册界面后,根据提示录入数据项,录入的信息请确保跟个人网厅【维护社会统一信用代码申报】业务维护的信息一致,其中联系手机号请使用个人 网厅【维护社会统一信用代码申报】业务中维护的经办人手机号。

| <b>③</b> 河南省社会保障网 | 上服务平台                       | 则试环境                       |
|-------------------|-----------------------------|----------------------------|
| 注册开通单位社会          | 呆网上服务                       |                            |
| * 单位名称:           | A                           | 请填写单位名称。                   |
| * 统一社会信用代码:       | A                           | 请填写统一社会信用代码。               |
| * 联系手机号码:         | A                           | 手机号码为必输项,且手机号码应为11位数<br>字。 |
| * 图形验证码:          | 点击图片更换验证码 请填写此字段。 6         |                            |
| * 手机验证码:          | 发送验证码                       |                            |
| 日 我               | 已阅读并同意《河南省社会保险企业业务网开通单位网上服务 |                            |

信息填写完整之后,勾选注册协议,点击【开通单位网上服务】按钮,即可完成注册。注册成功后,跳转到如下界面,点击【返回登录页】按钮,会返回 到登录界面。

# 测试环境

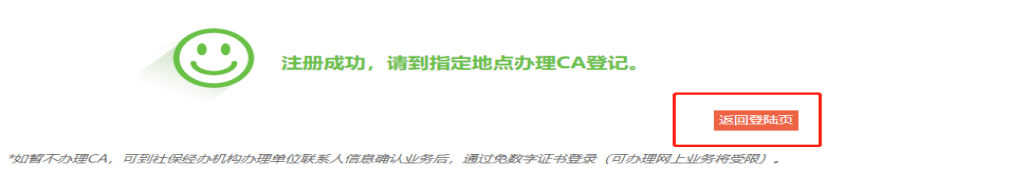

返回登录界面后,选择免数字证书登录。使用免数字证书登录办理业务有限制,仅可办理普通稳岗返还申报,应急稳岗返还申报,单位缓交登记申报业务。

# ③ 河南省社会保障网上服务平台

|                                                                                                    | 证书登录                                                                                       | 相关驱动下载▼ |
|----------------------------------------------------------------------------------------------------|--------------------------------------------------------------------------------------------|---------|
|                                                                                                    | 证书: 请选择数字证书 *                                                                              |         |
| and the second second se | 密码: 请输入数字证书密码                                                                              |         |
| 6                                                                                                    | 登 录<br>免数字证书登陆 马上注册?                                                                       |         |
| a classical dark characterization                                                                                                    |                                                                                            |         |
| A REAL PROPERTY AND                                                                                                    | 谷歌50.0以上 IE10.0以上 火狐 37.0以上                                                                |         |
| -                                                                                                    | 登录<br>免数字证书登陆 马上注册?<br>建议使用以下浏览器版本 の上注册?<br>参数 参数 のの以上 に10.0以上 火弧 37.0以上<br>河南省社会保障局 @2018 |         |

使用免数字证书登录,录入注册时使用的统一社会信用代码作为登录账户。第一次登陆时会跳转到单位管理员注册界面,请按照提示录入信息,其中手机 号码请使用个人网厅【维护社会统一信用代码申报】业务中维护的经办人手机号。若是跟维护时使用的不符合,则不能完成注册。信息填写完成,核对无 误后,点击注册,注册成功则自动跳转到单位网厅首页。

#### (3) 河南省社会保障网上服务平台

|             | 免数字证书登陆                                    | 相关驱动下载 - |
|-------------|--------------------------------------------|----------|
|             | 账 号: 请输入单位统一信用代码                           |          |
|             | ₩ш時, 米田國內 建碘氢亚的 <b>30000</b>               |          |
|             | 数字证书登陆 马上注册?<br>建议使用以下浏览器版本                |          |
| Rest States | (○) (ご (○))<br>谷歌50.0以上 IE10.0以上 火狐 37.0以上 |          |
|             | 河南省社会保障局 @2018                             |          |

| * 管理员账号:  | 91               | 2                | 默认与单位统一信用代码相同,不允许修改。                     |  |
|-----------|------------------|------------------|------------------------------------------|--|
| * 管理员姓名:  |                  | 2                | 请输入单位联系人姓名。                              |  |
| * 手机号码:   |                  | 2                | 请输入单位联系人预留手机号码(经办机构维<br>护信息)。            |  |
| ★ 國用彩验证码: | 点击图片更换验证码        | 6                | DCF5                                     |  |
| * 手机验证码:  | <del>≫3≍</del> ₩ | 241E <b>6</b> 73 | 请输入您接收到的验证码。                             |  |
| * 设置增码:   |                  | 6                | 请设置新的密码,推荐输入8位至115位的密码,至少包含数字。字母和特殊字符中的两 |  |
| * 重复增强。   |                  | 6                | 项。<br>请两次输入新密码,进行密码确认;请确保两<br>次输入的密码一数。  |  |
|           |                  |                  |                                          |  |

登录成功进入河南省社会保障网上服务大厅首页

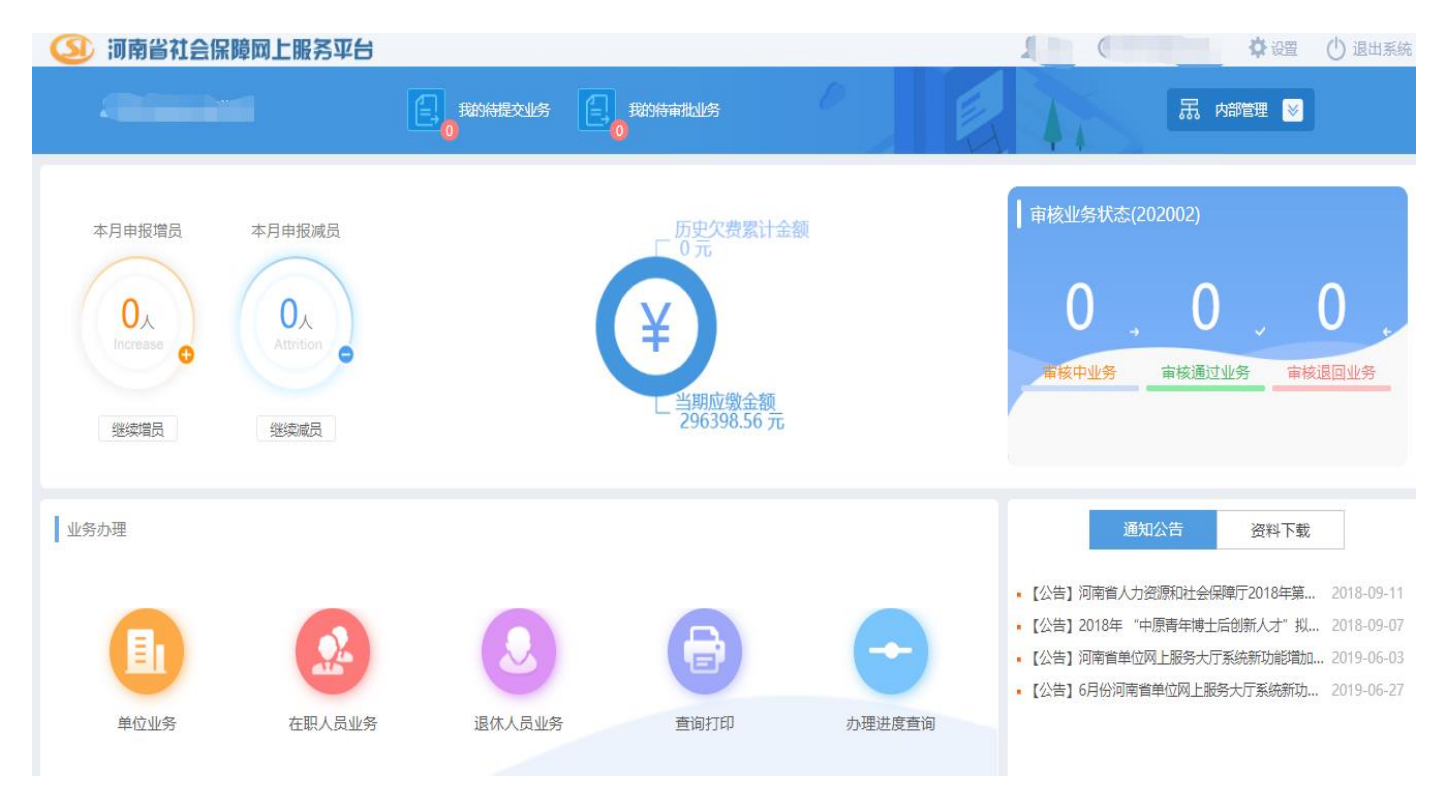

(二)单位网厅"稳岗返还申请"

1. 登录单位网厅成功后首页选择"单位业务"

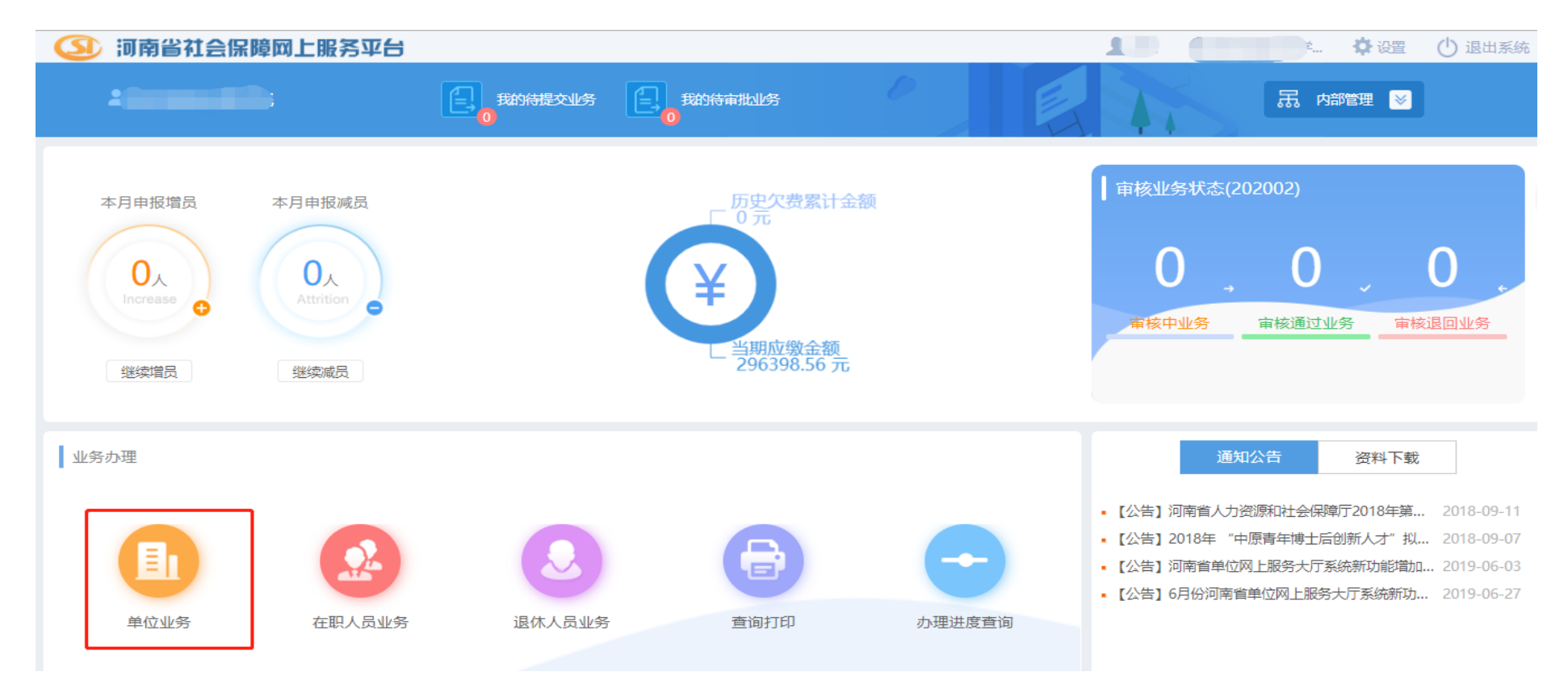

2. 选择"稳岗返还申请"模块

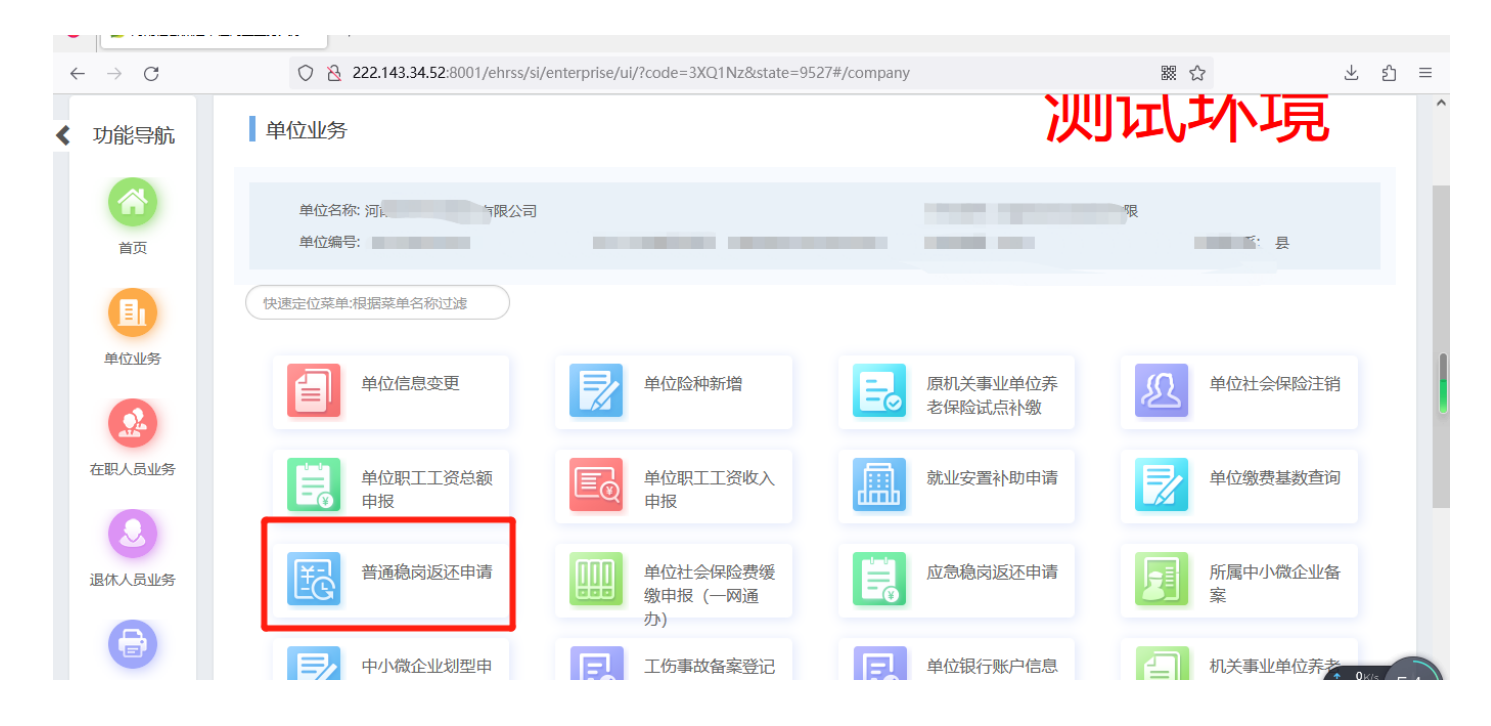

3. 根据提示维护申请信息

| 普通稳岗返还申请<br>单位基本信息                                                              | 测试坏現                                              |
|---------------------------------------------------------------------------------|---------------------------------------------------|
| 单位名称: }                                                                         | ·····································             |
| 确认信息                                                                            |                                                   |
| 申请年度 2023 * 联系人                                                                 | * 联系方式 *                                          |
| 发放信息 示例:单位名称:某某管理咨询有限公司<br>银行类别:交通银行银行户名:某某管理咨询有限公司银行账号                         | : 1111112222223                                   |
| 发放方式 单位 、 * 银行类别 、                                                              | * 银行户名 *                                          |
| 银行账号                                                                            | *                                                 |
| 您好,为保障贵单位稳岗返还资金及时到账,请务必认证核对红色必填项内容,特别<br>如果单位录入的银行户名与信息系统中单位名称不一致,且确认按照当前录入的账户( | 是示:银行户名为贵单位在银行开户的名称。<br>宫息返还,造成的一切经济责任和法律责任由单位承担! |
| □请认真阅读河南省稳岗返还资金用途告知                                                             | * 申报成功后请到首页"我的待提交业务"界面完成中、 00%。                   |
|                                                                                 | 重置 保存 打印申报表 00%                                   |

4. 选择左下角"请认真阅读河南省稳岗返还资金用途告知", 弹屏资金用途告知。

| 稳岗返还资金用途告知                                                                                                    |
|----------------------------------------------------------------------------------------------------|
| 3                                                                                                    |
| 稳岗返还资金用途以人社部发〔2019〕23号文件规定为准,即: "稳岗返还了<br>金主要用于职工生活补助、缴纳社会保险费、转岗培训、技能提升培训等稳定就实<br>岗位相关支出"。用人单位应建立生业保险稳岗返还资金使用台账各查。 |
| 闪位相大又山 。用八千位应建立大业体险德闪送北贝金仪用石则省重。                                                                                   |
|                                                                                                    |
|                                                                                                    |
|                                                                                                    |

| 确认信息           |         |              |          |        |          |                   |  |
|----------------|---------|--------------|----------|--------|----------|-------------------|--|
| 申请年度 2023      | *       | 联系人 张三       | د<br>ا   | * 联系方式 | 12345678 | *                 |  |
| 发放信息           | 泪齡担示    |              |          |        |          |                   |  |
| 发放方式 单位        |         |              |          |        |          | a *               |  |
| 银行账号 234567    | 稳岗补贴申请  | 訷报成功, 下−     | -步上传相应材料 |        |          |                   |  |
| 您好,为保障贵单位稳岗。   |         |              |          |        | 确定       | 名称。               |  |
| 如来年12米八的版11厂石- |         |              |          |        |          | 责任由 <b>毕</b> 业承担: |  |
|                | 近江次公田没生 | - <i>k</i> n |          |        |          |                   |  |
|                |         |              |          |        |          |                   |  |

6. 选择"采集电子材料"可选择是否上传材料

|           | 单位   | 立名称"      |           |          |                         | ¥  | <b>奇称: デ</b> |         |           |
|-----------|------|-----------|-----------|----------|-------------------------|----|--------------|---------|-----------|
| 首页        | 单位   | 应编号: 410. |           | 统一社会信用代码 | 3:                      |    | 型: 企业        | 《属关     | 系: 县      |
| 日<br>単位业务 |      | 申报电子材料上   | 传:        |          |                         |    |              | X       |           |
|           |      | í         | 企业相关证明材料  | 0/1      | *非必录                    |    |              |         |           |
| 在职人员业务    | 45 A | 稳萨        | 岗返还资金用途告知 | 1/1      | 本次上传 <b>1</b> 页<br>*非必录 |    |              |         |           |
| 退休人员业务    | b.   |           |           |          |                         |    | 确定           |         |           |
| 8         | □请认真 | 阅读河南省稳岗道  | 反还资金用途告知  | ]        |                         |    |              |         |           |
| 查询打印      |      |           |           |          | Ŧm                      |    | *甲报成功后请到百页   | 我的待提交业务 | " 界囬完成甲报提 |
|           |      |           |           |          | 里西                      | 保仔 | 米集电子材料       |         | 打印甲报表     |
| -         |      |           |           |          |                         |    |              |         | * 0K      |

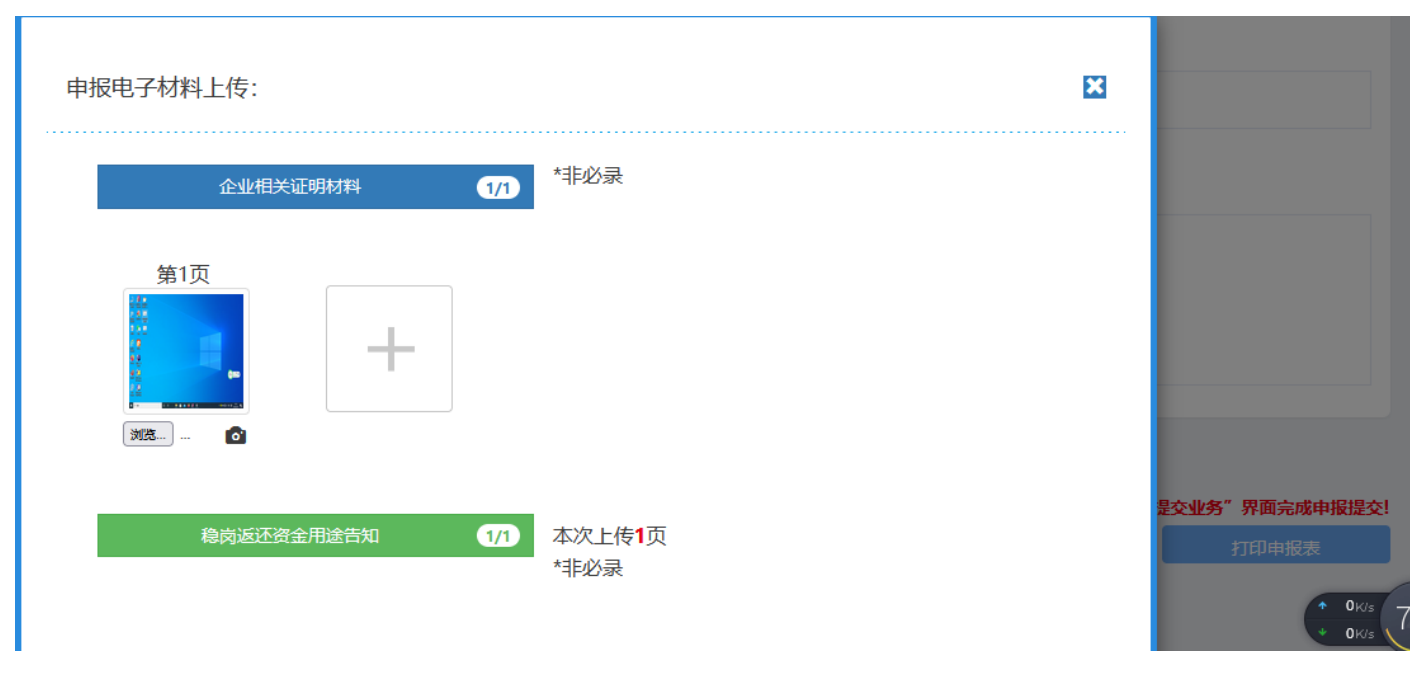

7. 对申报信息核查无误后,返回首页,在"我的待提交业务"中进行业务申报。

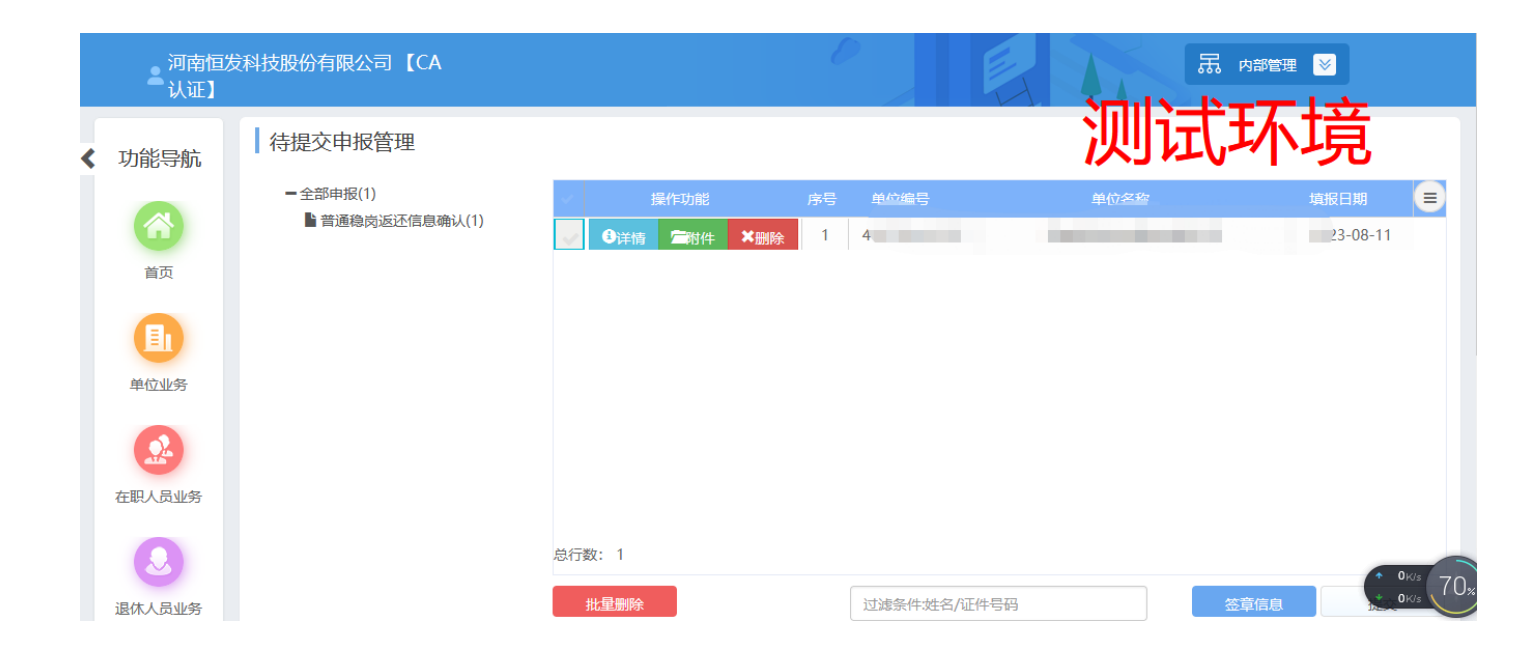

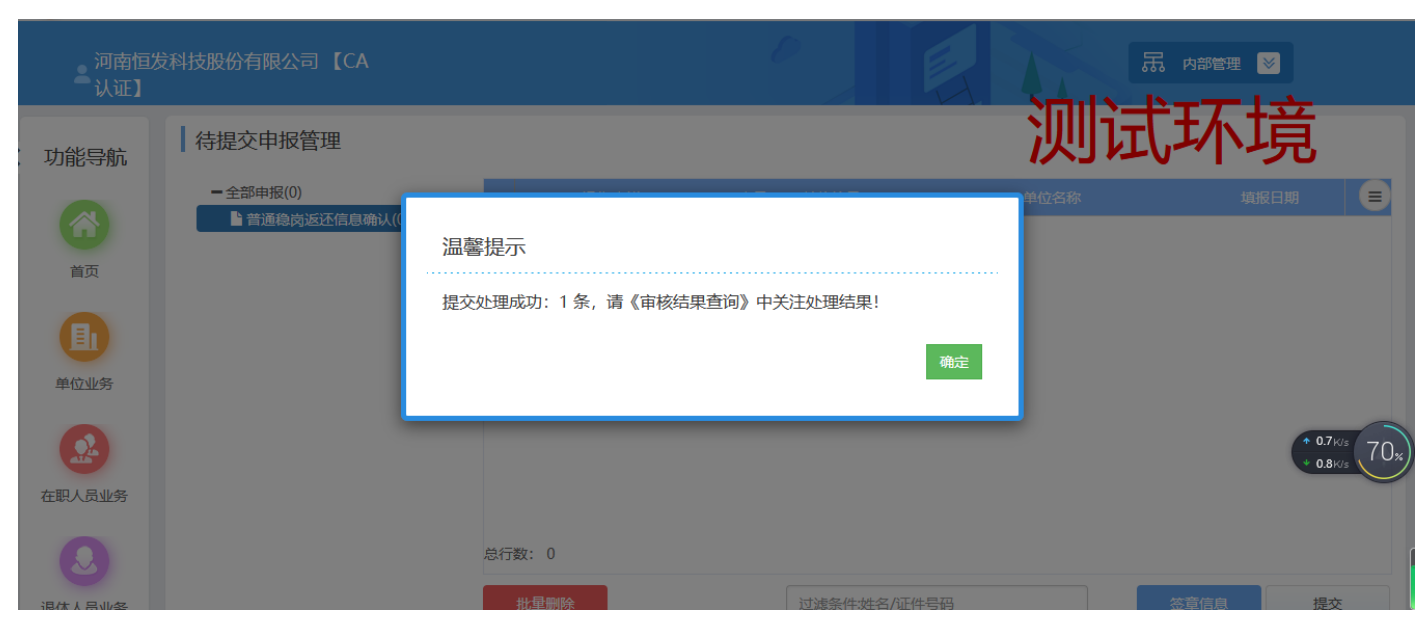

8. 提交成功后可在"办理进度查询"查看业务审核办理进度

| 河南恒发   | 科技股份有限公司【CA                                                 |                                                           |          | (     |           |        |       | 式内部管理 岁 | ]                                                                                                    |
|--------|-------------------------------------------------------------|-----------------------------------------------------------|----------|-------|-----------|--------|-------|---------|----------------------------------------------------------------------------------------------------|
| 功能导航   | <ul> <li>▶ 审核结果查询</li> <li>▶ 章術类型:</li> <li>単位业务</li> </ul> | 至一日日本<br>日日日本<br>日日日本<br>日日<br>日日<br>日日<br>日日<br>日日<br>日日 | <u>-</u> | 请输入办理 | 月份 202308 |        | 测记    |         | 羌                                                                                                    |
| 首页     | 事项名称                                                        | 受理时间                                                      | 主体名称     | 受理状态  | 办理状态      | 受理经办机构 | 受理统筹区 | ; 操     | 17 🔳                                                                                                    |
| 重加     | 普通税                                                         |                                                           |          |       | 勃理        | 长垣县    | 长垣县   | 心 详情    | ▶ 单据打印                                                                                                    |
|        |                                                             |                                                           |          |       |           |        |       |         | • 0K/s     • 0K/s     • |
| 在职人员业务 |                                                             |                                                           |          |       |           |        |       |         |                                                                                                    |
| 0      |                                                             |                                                           |          |       |           |        |       |         |                                                                                                    |
| 退休人员业务 | 1                                                           |                                                           |          |       |           |        | _     | 2       |                                                                                                    |